# **ESET Tech Center**

Knowledgebase > Legacy > ESET Security Management Center > Create a scheduled scan on client workstations using ESET Security Management Center (7.x)

# Create a scheduled scan on client workstations using ESET Security Management Center (7.x)

Anish | ESET Nederland - 2018-09-14 - Comments (0) - ESET Security Management Center

# lssue

- Create a scheduled scan for multiple client workstations in a network environment
- Create a scheduled scan in ESET Endpoint Security or ESET Endpoint Antivirus

# Solution

# ESET Security Management Center (ESMC) 7 User Permissions

This article assumes that your ESMC user has the correct access rights and permissions to perform the tasks below.

If you are still using the default Administrator user, or you are unable to perform the tasks below (the option is grayed out), see the following article to create a second administrator user with all access rights (you only need to do this once):

• Create a second administrator user in ESET Security Management Center 7.x

# View permissions needed for least privilege user access

- 1. <u>Open ESET Security Management Web Console</u> (ESMC Web Console) in your web browser and log in.
- 2. Click **Policies**.
- 3. Select your default policy for clients, click the gear icon and select **Edit**. Make sure you have selected **ESET Endpoint for Windows** policy.

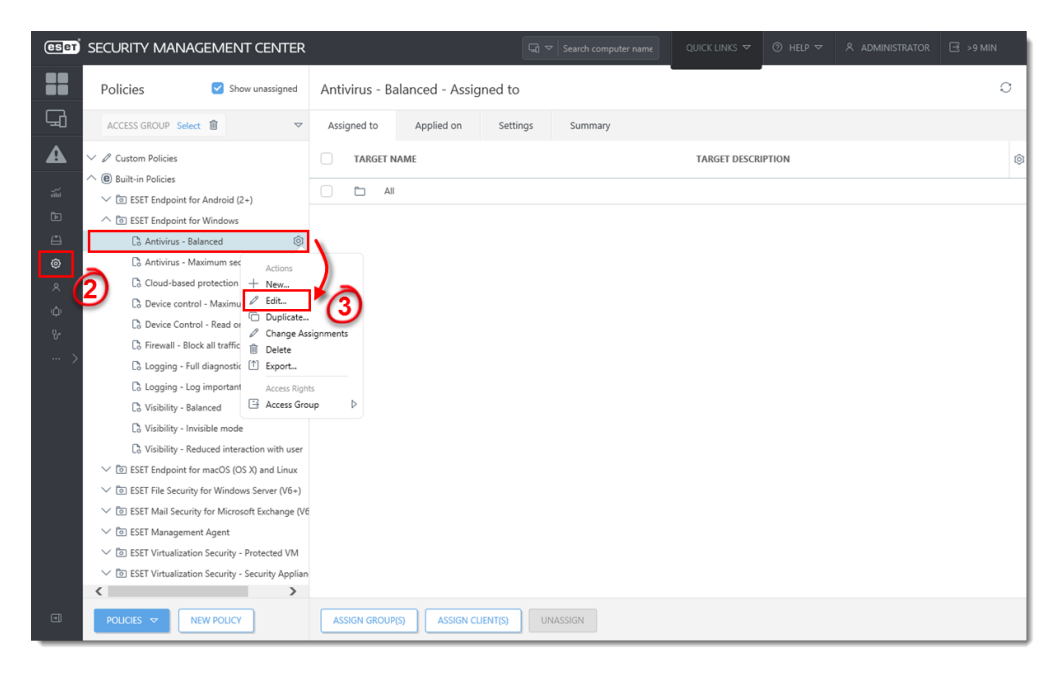

Figure 1-1 Click the image to view larger in new window

4. Click Settings → Tools → Scheduler and click Edit.

| CSet                                          | SECURITY MANAGEMENT CE                 | NTER                                                                                                    | G マ Search computer name                                                                                                    | QUICK LINKS 🗢 | ⊘ HELP マ | A ADMINISTRATOR | 🖃 >9 MIN                                    |
|-----------------------------------------------|----------------------------------------|----------------------------------------------------------------------------------------------------|----------------------------------------------------------------------------------------------------|---------------|----------|-----------------|---------------------------------------------|
|                                               | Edit Policy Policies > Edit Policy     |                                                                                                    |                                                                                                    |               |          |                 |                                             |
| ▲ ¥ ₽ £ € ♥ ♥ ♥ ♥ ♥ ♥ ♥ ♥ ♥ ♥ ♥ ♥ ♥ ♥ ♥ ♥ ♥ ♥ | Basic<br>Settings<br>Assign<br>Summary | ESET Endpoint for Windows DETECTION ENGINE UPDATE NETWORK PROTECTION WEB AND EMAIL DEVICE CONTROL TOOLS Log files Proy server Email notifications Presentation mode Diagnestics USER INTERFACE OVERRIDE MODE | TIME SLOTS  SCHEDULER  SCHEDULER | UPDATE        | Q.       |                 | ?<br>• <i>f</i><br>• <i>f</i><br>• <i>f</i> |
| •                                             |                                        | BACK CONTINUE FINISH                                                                                                    | SAVE AS CANCEL                                                                                                    |               |          |                 |                                             |

### Figure 1-2

Click the image to view larger in new window

5. Click Add.

| S | cheduler     |                                              |                                                                                                    |                           |          | ? 🗆 X  |
|---|--------------|----------------------------------------------|----------------------------------------------------------------------------------------------------|---------------------------|----------|--------|
|   | Enabled      | Name                                         | Launch Time                                                                                                    | Task                      | Last run | Q      |
|   |              | Log maintenance                              | Task will be run every day at 02:00:00.                                                                                | Log maintenance           |          | ^      |
|   | $\checkmark$ | Regular automatic update                     | Task will be run repeatedly every 60 minutes.                                                                          | Update                    |          |        |
|   |              | Automatic update after dial-up<br>connection | Dial-up connection to the<br>Internet/VPN (once per hour at<br>maximum).                                               | Update                    |          |        |
|   |              | Automatic update after user logon            | User logon (once per hour at maximum).                                                                                 | Update                    |          |        |
|   | $\checkmark$ | Automatic startup file check                 | User logon Task will not run if the<br>computer is running on battery.                                                 | System startup file check |          |        |
|   |              | Automatic startup file check                 | Successful module update (once<br>per hour at maximum). Task will not<br>run if the computer is running on<br>battery. | System startup file check |          | ~      |
| [ | Add Edit     | Remove                                       |                                                                                                    |                           |          |        |
|   |              |                                              |                                                                                                    |                           | Save     | Cancel |

# Figure 1-3 Click the image to view larger in new window

 Type a name for your task into the Task name field, select On-demand computer scan from the drop-down menu and then click Next.

| Task details | ?□×                       |
|--------------|---------------------------|
| Task name    | Regular scan              |
| Task type    | On-demand computer scan 💌 |
| Enabled      | 6                         |
|              | Back Next Cancel          |

# Figure 1-4

7. Select your desired frequency for the new task and click **Next**.

| Task timing                                | ? 🗆 X                                                                                                |
|--------------------------------------------|----------------------------------------------------------------------------------------------------|
| Schedule task to run                       | <ul> <li>Once</li> <li>Repeatedly</li> <li>Daily</li> <li>Weekly</li> <li>Event triggered</li> </ul> |
| Skip task when running on battery<br>power | ×                                                                                                    |
|                                            | Back Next Cancel                                                                                     |

# Figure 1-5

 Set your desired time of execution (we recommend that you set a time when the computer is powered on during non-business hours), select the check boxes for each day that you want the task to run, and then click **Next**.

| Task timing                                 | ? 🗆 🗙                                                                                                    |
|---------------------------------------------|----------------------------------------------------------------------------------------------------|
| Specified task will be run repeatedly every | week on specified days and time.                                                                                                    |
| Time of task execution                      | 19:00:00                                                                                                    |
| Run the task on the following days          | <ul> <li>Monday</li> <li>✓ Tuesday</li> <li>Wednesday</li> <li>Thursday</li> <li>Friday</li> <li>Saturday</li> <li>Sunday</li> </ul> |
|                                             | 8                                                                                                    |
|                                             | Back Next Cancel                                                                                                    |

#### Figure 1-6

9. Select **Immediately, if time since last run exceeds a specified value**. Set the **Time since last run (hours)**value to **24** and then click **Next**.

| Skipped task                                                 | ? 🗆 X                                                                                                    |
|--------------------------------------------------------------|----------------------------------------------------------------------------------------------------|
| A task can be skipped if the computer is powered off or runn | ing on battery.                                                                                                    |
| If task was skipped the next run should occur                | <ul> <li>At the next scheduled time</li> <li>As soon as possible</li> <li>Immediately, if time since last run exceeds a specified value</li> </ul> |
| Time since last run (hours)                                  | 24                                                                                                    |
|                                                              | Back Next Cancel                                                                                                    |

# Figure 1-7

10. Select **In-depth scan** from the **Scan profile** drop-down menu and then click **Finish**.

| Task details            | ?□×                |
|-------------------------|--------------------|
| On-demand computer scan |                    |
| Scan profile            | In-depth scan 🕑 💿  |
| Scan with cleaning      | ✓ 0                |
| Ignore exclusions       | ×                  |
| Scan all targets        | ✓ 0                |
| Scan targets            |                    |
| Advanced scan options   | Edit               |
|                         | 10 🖌               |
|                         | Back Finish Cancel |

#### Figure 1-8

11. Your new scheduled scan will be displayed in the **Scheduler** window. Click **Save** to

save your changes.

| S | Scheduler ?  |                                           |                                                                                                    |                           |          | ? 🗆 🗙  |
|---|--------------|-------------------------------------------|----------------------------------------------------------------------------------------------------|---------------------------|----------|--------|
|   |              |                                           |                                                                                                    |                           |          |        |
|   | Enabled      | Name                                      | Launch Time                                                                                                    | Task                      | Last run | Q      |
|   | $\checkmark$ | Log maintenance                           | Task will be run every day at 02:00:00.                                                                             | Log maintenance           |          |        |
|   | $\checkmark$ | Regular automatic update                  | Task will be run repeatedly every 60 minutes.                                                                       | Update                    |          |        |
|   |              | Automatic update after dial-up connection | Dial-up connection to the Internet/VPN<br>(once per hour at maximum).                                               | Update                    |          |        |
|   |              | Automatic update after user logon         | User logon (once per hour at maximum).                                                                              | Update                    |          |        |
|   |              | Automatic startup file check              | User logon Task will not run if the computer<br>is running on battery.                                              | System startup file check |          |        |
|   |              | Automatic startup file check              | Successful module update (once per hour at<br>maximum). Task will not run if the computer<br>is running on battery. | System startup file check |          |        |
|   |              | Automatic first scan                      | Task will be run only once on 1970 Jan 1 at 01:00:00.                                                               | First-scan                |          |        |
| [ | ☑            | Regular scan                              | Task will be run at 19:00:00 on the following days : Tuesday                                                        | On-demand computer scan   |          |        |
|   | Add Edit     | Remove                                    |                                                                                                    |                           | 1        |        |
|   |              |                                           |                                                                                                    |                           | Save     | Cancel |

#### Figure 1-9

Click the image to view larger in new window

12. Click Finish.

| eser                                                                                                    | SECURITY MANAGEMENT C                  | ENTER                                                                                                    | G マ Search computer name QUICK L                                                                      | links 🗢 🎯 help 🗢 | A administrator 📑 >9 min                   |
|----------------------------------------------------------------------------------------------------|----------------------------------------|----------------------------------------------------------------------------------------------------|----------------------------------------------------------------------------------------------------|------------------|--------------------------------------------|
|                                                                                                    | Edit Policy Policies > Edit Policy     |                                                                                                    |                                                                                                    |                  |                                            |
| ▲<br>≦<br>₽<br>₽<br>₽<br>₽<br>₽<br>\$<br>\$<br>\$<br>\$<br>\$<br>\$<br>\$<br>\$<br>\$<br>\$<br>\$<br>\$<br>\$<br>\$ | Basic<br>Settings<br>Assign<br>Summary | ESET Endpoint for Windows          DETECTION ENGINE       Image: Comparison of the comparison of the compar | TIME SLOTS  SCHEDULER  S CHEDULER  S frequer  MICROSOFT WINDOWS® UPDATE  ESET CMD  ESET CMD  ESET RMM | Q<br>Edit d      | 2<br>0 0 0 0 0 0 0 0 0 0 0 0 0 0 0 0 0 0 0 |
| -1                                                                                                    |                                        | BACK CONTINUE FINISH                                                                                                    | SAVE AS CANCEL                                                                                        |                  |                                            |

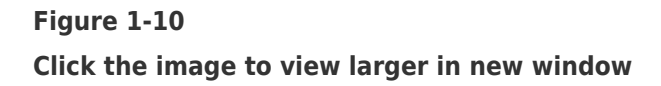

KB Solution ID: KB6784 |Document ID: 25612|Last Revised: September 7, 2018